## What's in the Nik Collection?

- Must access Nik Collection programs from Lightroom , Photoshop or Aperture (Mac only); they are plugins
- Dfine 2 = noise reduction; use either Dfine or Lighroom for noise, <u>not both</u>; same advice for sharpening
- Sharpener Pro 3 = both RAW and Output sharpening; I usually use LR to sharpen
- Viveza 2 = general and selected control of the image; toning; uses **U Point technology** (control points) <u>https://www.youtube.com/playlist?list=PLp5lYDsQi4gkL89jbJYu8rvCK0fDwHABP</u>
- Analog Efex 2 = <u>https://support.google.com/nikcollection/answer/6087469?hl=en&ref\_topic=3447682</u>
- Color Efex 4 =how CEP4 works w/Dan Huges= <u>https://www.youtube.com/watch?v=zVROGDWmdAY</u> 55 creative filters = <u>https://www.youtube.com/playlist?list=PLp5lYDsQi4glLx9jteJDNOBMSHw0iE3wn</u> selective capabilities = <u>https://www.youtube.com/watch?v=1WDY6fkLUDM</u>
- Silver Efex Pro 2 = Excellent black and white conversion

### My workflow

- Use Lightroom or Adobe Camera Raw to make your basic adjustments
- Prefer Viveza's Structure instead of LR's clarity... structure does not change the color when applied.
- Use Analog Efex 2 or Color Efex 4 for creative manipulation;
- use Silver Efex Pro 2 for B/W manipulation
- Use Dfine to take care of noise that LR noise reduction is not handling well; often use on multiple bracketed images <u>before</u> creating HDR image

### Basics: Nik software works using U Point technology

- It allows you to make global changes to your image using sliders and levels and curves
- It allows you to make selective adjustments using U Point technology (control points) instead of manually creating masks & layers
- Control points (CPs)
  - Allows you to size the radius (*area of influence*) the adjustments will effect
  - Only the area within the effective radius that matches <u>the tone, color, and</u> <u>texture</u> of the pixel under the CP will be adjusted; use the **LOUPE** area at the bottom to see where you are dropping the CP
  - The area adjusted within the effective radius creates a mask:
    "white reveals, black conceals"; click to see
  - o The CP radius is feathered
  - Duplicate CP by holding ALT or OPTION, then dragging to new place
  - Can group CPs
  - To control "spills" from global changes, drop a CP with <u>no</u> slider adjustments
  - <u>Viveza 2, Silver Efex Pro 2, and HDR Efex Pro2</u> = single CP with sliders
  - Color Efex Pro 4 and Analog Efex 2 have + and control points
    - +CP = first apply global filer. +CP puts the filter effect in the area selected and removes effect from elsewhere in the image; CP slider adjusts opacity (strength) of the adjustment
    - -CP = first apply global filer. -CP removes the filter effect in the area selected but keeps the effect elsewhere in the image; good for spillover [i.e. remove texture from face]; CP slider adjusts opacity (strength) of the adjustment

| Viveza <mark>2</mark> | Nik Collection |
|-----------------------|----------------|
|                       |                |
| Add Control P         | oint           |
|                       |                |
| Group                 | ungroup        |
| Selective             | ·= 'E          |
| Brightness            | -100%          |
| Contrast              | 0%             |
| Saturation            | 0%             |
| Structure             | 0%             |
| Shadow Adjustments    | 0%             |
| Warmth                | 0%             |
| Red                   | 0%             |
| 🗹 Green               | 0%             |
| 🖬 Blue                | 0%             |
| M Hue                 | <u>0°</u>      |
|                       | Reset          |
| Control Point List    |                |
| $\rightarrow$         |                |
| Control Point 1       | 65 6           |
| Control Point 2       | 65%            |
| Duplicate             | Delete         |
| -Levels and Curves    |                |
| RGB                   |                |
|                       | /              |
|                       |                |
| /                     |                |
|                       |                |
|                       |                |
|                       |                |
|                       |                |
|                       |                |
|                       |                |
|                       |                |
|                       |                |

# Nik Collection: Basics and Creativity

### Analog Efex Pro 2 (AEP2)

Used for creating a stylized image with a vintage look.

- AEP2 opens with the Classic Camera and a variety of presets. For example, with Classic Camera, you have tools for basic adjustments as well as dirt and scratches, lens vignette and film type.
- Choose a preset as a starting point and then fine tuning the adjustments available under each tool.
- Or you can use the Camera Kit to mix and match analog features (14 Tools) to your own taste. You can save your newly-built camera with a specific name. It will be available under CUSTOM.
- For selective changes, you have + and control points
- Under HISTORY you can track what changes you have made.

Once you exit AEP2, the steps are gone!

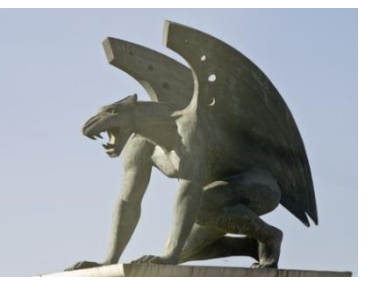

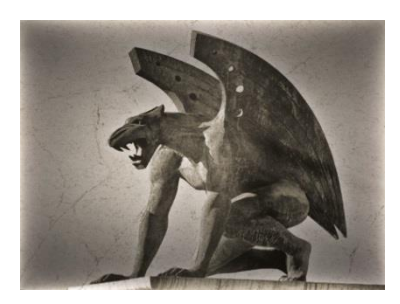

## Color Efex Pro 4 (CEP4)

Color Efex 4 includes 55 traditional and stylizing filters that offer virtually endless possibilities to enhance and transform images.

- Each filter includes <u>Visual Presets</u> (click in icon) that provide a preview of your image with recommended settings. Browsing them gives you a starting point to find a stylistic direction or specific look for your image. Click under **Control Points** for a slider to adjust the opacity of the <u>entire</u> filter on the image.
- U Point technology (control points) provide the ultimate control to *selectively* apply enhancements without the need for any masks, layers, or selections.
- Can stack filters for virtually limitless creativity. Adjustment sliders for each filter provide control over the effects. GOTCHA = click Add Filter to add a filter; otherwise the filter above will be replaced; CTRL/CMD-Z to replace filter. Filter order matters.
- Can save your results (the chosen stacked filters) as a *named* <u>Filter Recipe</u> to use again; choosing a different Filter Recipe replaces the one previously chosen (CEP4 will warn you). Can modify a recipe and update it by clicking in the lower right corner.
- Can Export Recipe by clicking in the upper right corner (for me, E:\IMAGES\backup of presets)
- Under HISTORY you can track what changes you have made.

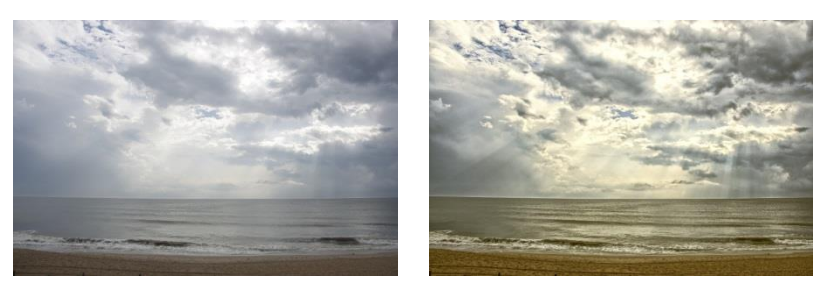

Page 2 of 2 Nik Basics & Creativity.docx

#### Georgette Grossman 11/10/2015

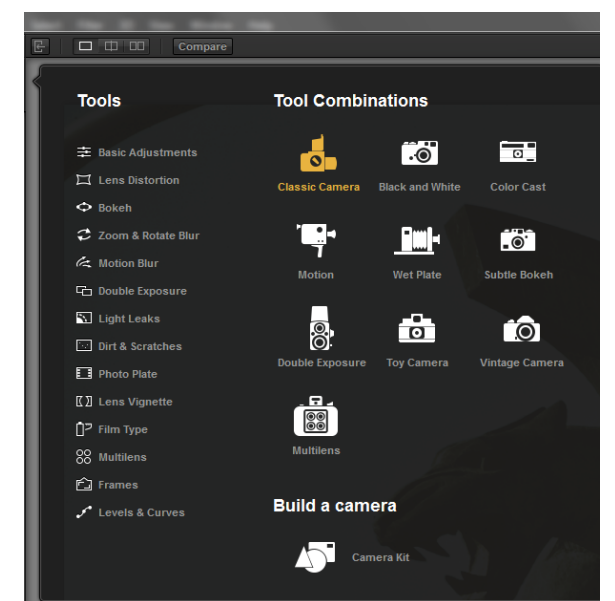